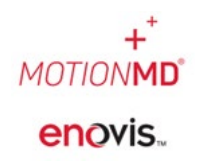

## Adjusting Par Levels

Inventory locations have specific par levels for each inventory item. Users may adjust these levels as needed based on roles assigned.

In the navigation bar, select **Inventory** > **Inventory** Locations from the drop-down menu.

| MOTIONMD Clinical +                               | Inventory - Revenu                           | ie + Reports +               | Help + | + - | <b>*</b> - |
|---------------------------------------------------|----------------------------------------------|------------------------------|--------|-----|------------|
| CSA Ortho                                         | Products<br>Rental Products<br>Manufacturers |                              |        |     |            |
| Patient Agreements R                              | Inventory Items<br>Inventory Locations       | Motion Intelligence (2*      |        |     |            |
| You have Patient Ag<br>3 Incomplete Patient Agree | Restocks                                     | /our attention!<br>lays ald. |        |     |            |
| View Patient Agreeme                              | OTHER<br>Product Categories                  |                              |        |     |            |

Select the **Inventory Location** to search for stock record to adjust.

| Displaying all 2 inventory locations    | 2900 Lake Vista Drive,<br>Lewisville, TX 75067 |  |  |  |  |
|-----------------------------------------|------------------------------------------------|--|--|--|--|
| Incomplete Restocks (2) Restock 1 Items | Restock 10 Items                               |  |  |  |  |

Under the **Stock by Item** tab use the search field. In the search box **unselect** the box that says **Needs Restock** and type in SKU or Product name. This will pull all products matching the search criteria. Locate the SKU and select **Actions** to **Update Stock Record**.

| Clinics / CSA Ortho (South) / Inventory Locations / CSA Ortho (Sou   | th)                                                                                   |             |          |                     |                                                       |                   |
|----------------------------------------------------------------------|---------------------------------------------------------------------------------------|-------------|----------|---------------------|-------------------------------------------------------|-------------------|
| Active<br>CSA Ortho (South)                                          |                                                                                       |             |          |                     |                                                       | Edit Location     |
| Manual Restock<br>View All Restocks                                  | Stock by Item         Incomplete Restocks         Satellite Restocks           Search |             |          |                     |                                                       |                   |
| View/Add Usage                                                       | Displaying stock records 1 - 10 of 89 in total           1         2         3        | UoM         | PAR      | On Hand             | Outstanding                                           | Qty Needed        |
| Inventory Settings                                                   | small<br>McKesson                                                                     | EA 🚯        | 4        | 0 of 4              | 4<br>ng to Transfer                                   | 0<br>Actions +    |
| Delivery Address<br>1430 Decision St. Vista. CA 92081<br>888-888-888 | 'Lastic Lumbar Support Two-Pull Hely & Weber/151-XS<br>xsmall                         | UoM<br>EA 9 | PAR<br>3 | On Hi Vi<br>0 of Vi | ew Product<br>ew Stock Record A<br>ew Par Level Histo | idjustments<br>ry |
| View More Settings                                                   | McKesson                                                                              |             |          | U 1 🗆               | pdate Stock Record                                    | i cho             |

## Adjusting Par Levels

The system opens the Update Stock Record window where par level counts can be modified. Once complete select save changes.

**NOTE:** Users roles may only allow a user the ability to **DECREASE** par levels. To **INCREASE** par levels, Submit a Help Ticket in MotionMD.

| Update Stock Record                     | × |
|-----------------------------------------|---|
| Inventory Item                          |   |
| 01EF-M - AirSelect Standard             |   |
| *Par Level                              |   |
| Current Stock Count: 12                 |   |
| 23366 CSA Orthopedics (Main) 4          |   |
| Current Stock Count + Open Restocks: 16 |   |
| Adjust Stock Count Cancel Save Change   | s |